**Bundesministerium** Klimaschutz, Umwelt, Energie, Mobilität, Innovation und Technologie

### EDM: Bestehende Registrierung erweitern als Inhaber:in eines Radonrelevanten Standorts

Kurzanleitung

Wien, 2022

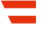

### Vorbemerkungen

In dieser Kurzanleitung wird beschrieben, wie Sie eine bereits bestehende Registrierung in EDM erweitern, sodass Sie als Inhaber:in eines Radon-relevanten Standorts Ihren Verpflichtungen nach Strahlenschutzgesetz 2020 nachkommen können. Dies ist notwendig, wenn

- ein Betriebsstandort Ihres Unternehmens in einem Radonschutzgebiet liegt und sich dort Arbeitsplätze im Erdgeschoß oder in Kellergeschoßen befinden oder
- Ihr Betrieb eine Anlage zur Gewinnung, Aufbereitung, Speicherung und Verteilung von Wasser, ein Schaubergwerk, eine Schauhöhle, eine Radon-Kureinrichtung oder -Kuranstalt ist oder wenn es in Ihrem Betrieb untertägige Arbeitsbereiche gibt.

Nach der erfolgreichen Erweiterung Ihrer Registrierung können Sie innerhalb des Systems die Standort-GLN für Ihren Betriebsstandort generieren. Dazu wird Ihnen eine eigene Kurzanleitung zur Verfügung gestellt.

# 1 Öffnen von edm.gv.at, Einloggen mit Benutzername und Kennwort

| 🗧 edm.gv.at                                    | EDM Portal Version 6.3.42.3 Home   Über EDM   Impressum   Barrierefreih                                                                            | eitserklärung Datenschutz Sitemag Helpde                                     |
|------------------------------------------------|----------------------------------------------------------------------------------------------------|------------------------------------------------------------------------------|
|                                                | Willkommen im Elektronischen Datenmanagement - Umwelt<br>Home                                                                                      |                                                                              |
| Anwendungen                                    | Aktuelles                                                                                                    | Login                                                                        |
| Suchen / Auswerten                             | Historic Astronomy Markeingung 21 02 2022                                                                                                    | Hauptbenutzername / Username *                                               |
| Ersterfassung mittelgroßer<br>Feuerungsanlagen | Neue Release ab sofort online.                                                                                                    |                                                                              |
| Berichte / Publikationen                       | Mit dieser neuen Version der EDM-Anwendung eVerbringung (Re                                                                                        | Login mit Nebenbenutzernamen                                                 |
| Formular Abfallinformation                     | >mehr                                                                                                    | Passwort / Password *                                                        |
| XML Validator                                  |                                                                                                    |                                                                              |
| Informationen                                  | Hinweis Abfallverbringung EDM WasteX Datenschnittstelle v1.01 29.03.2022<br>Für die Übermittlung von Begleitformular-Inhalten gemäß Art. 15 und 16 | Anmelden / Login                                                             |
| Aktuelles                                      | EU-Abfallverbringungsverordnung 1013/2006 an die in Österreich für                                                                                 |                                                                              |
| Daten & Zahlen - Grafiken                      | Abfallverbringungen zuständige Behörde, BMK, Abt. V/1, steht im EDM seit                                                                           | Registrierung                                                                |
| Anwendungen / Themen                           | veröffentlicht nunmehr Version 1.01 der Schnittstellenspezifikation. Diese                                                                         | Registriegungsantrag: Zur Arbeit mit                                         |
| Recht                                          | enthält Präzisierungen zur Verwendung der Schnittstelle, z.B. zur                                                                                  | dem Elektronischen Datenmanagement                                           |
| Technische und organisatorische                | Verfügbarkeit (Service Level) und zur Handhabung von kurzfristiger Nicht-                                                                          | ist ein Registrierungsantrag auszufüllen                                     |
| Spezifikationen                                | Verfügbarkeit.<br>>mehr                                                                                                    | Registrierungsinformationen: Hier                                            |
| IndustrieemissionsRL, IPPC Anlagen             |                                                                                                    | sind weiterführende Informationen zum                                        |
| Seveso III Inspektionen                        | Hinweis Notifizierungen 02.03.2022                                                                                                    | Registrierungsantrag bereitgestellt.                                         |
| Kundmachungen § 40a AWG 2002                   | Online-Anträge sowie Online-Meldungen ab 01.03.2022                                                                                                | Freiwillige Erfassung: Relevant für                                          |
| Aktuelles Abfallverzeichnis                    | <u>&gt;mehr</u>                                                                                                    | Gutachter und Fachpersonal                                                   |
| Anlagentypische Abfallarten                    |                                                                                                    | Zugangskennung vergessen /                                                   |
| Abfallartenpools                               | <u>&gt;weitere Beiträge anzeigen</u>                                                                                                    | gesperrt: Sollten Sie neue                                                   |
| Zentrales Anlagenregister ZAReg                |                                                                                                    | Lugarigscodes benotigen, so finden Sie<br>hier weiterführende Informationen. |
| Strukturierung von Anlagen                     |                                                                                                    |                                                                              |

#### 2 Aufrufen der ZAReg Stammdatenpflege

Wählen Sie im Menüfeld auf der linken Seite "ZAReg Stammdatenpflege".

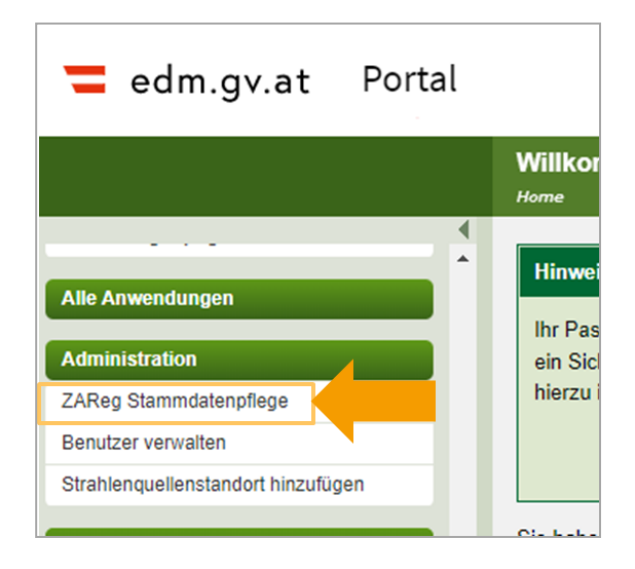

Es öffnet sich eine neue Ansicht. Wählen Sie nun im Menüfeld auf der linken Seite "Registrierter". Ihnen werden nun die aktuellen Informationen zu Ihrem Benutzerzugang angezeigt. Wählen Sie das Plus-Symbol bei Tätigkeitsprofil aus und überprüfen Sie, ob "Inhaber eines Standortes mit der Verpflichtung zur Erhebung der Radonexposition am Arbeitsplatz" bereits enthalten ist. Wenn nicht, wählen Sie das Stift-Symbol aus, um Ihr Tätigkeitsprofil zu bearbeiten.

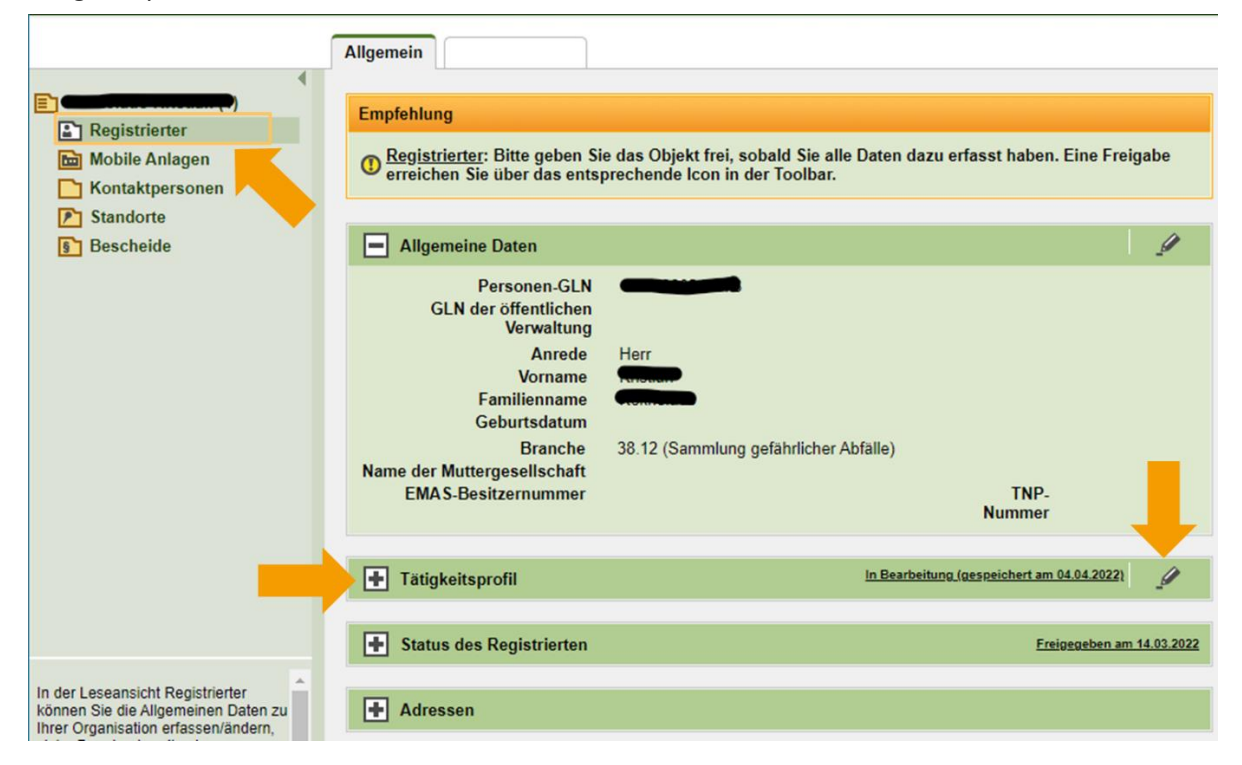

#### 3 Erweitern des Tätigkeitsprofils

Es werden Ihnen viele Tätigkeitsprofile angeboten. Für die Erweiterung zur Administration eines radon-relevanten Standortes ist das **Tätigkeitsprofil gemäß Strahlenschutzgesetz** relevant. **Wählen Sie "Inhaber eines Standortes mit der Verpflichtung zur Erhebung der Radonexposition am Arbeitsplatz"**.

|                               | Allgemein                                                                                       |  |  |  |  |
|-------------------------------|-------------------------------------------------------------------------------------------------|--|--|--|--|
|                               | Tätigkeitsprofil Abfall allgemein                                                               |  |  |  |  |
| Registrierter                 |                                                                                                 |  |  |  |  |
| Mobile Anlagen                | Tätigkeitsprofil Abfall spezifisch                                                              |  |  |  |  |
| Kontaktpersonen               | Tradick damae fill a fermioniana                                                                |  |  |  |  |
| Standorte                     |                                                                                                 |  |  |  |  |
| B Descheide                   | Tätigkeitsprofil IPPC                                                                           |  |  |  |  |
|                               | Tätigkeitsprofil PRTR                                                                           |  |  |  |  |
|                               | Tätigkeitsprofil Wasser                                                                         |  |  |  |  |
|                               | Tätigkeitsprofil gemäß Strahlenschutzgesetz                                                     |  |  |  |  |
|                               | Tätigkeiten mit Strahlenquellen                                                                 |  |  |  |  |
|                               | Verwender von bauartzugelassenen Geräten     Inverkehrbringer von bauartzugelassenen Geräten    |  |  |  |  |
|                               |                                                                                                 |  |  |  |  |
|                               | 🛾 🔲 Ausländischer Lieferant von radioaktiven Quellen                                            |  |  |  |  |
|                               | Entsorger von radioaktiven Quellen (derzeit NES)                                                |  |  |  |  |
|                               | Inhaber eines Standortes mit der Verpflichtung zur Erhebung der Radonexposition am Arbeitsplatz |  |  |  |  |
| Derzeit keine Hilfe.<br>(URI: | Ich agiere mit Strahlenquellen                                                                  |  |  |  |  |
| )                             |                                                                                                 |  |  |  |  |
|                               | Tätigkeitsprofil Gutachter, Aufsichtsorgane, Überwachungsstellen, Fachpersonal                  |  |  |  |  |
|                               |                                                                                                 |  |  |  |  |
|                               | Sonstige Tätigkeit                                                                              |  |  |  |  |
|                               |                                                                                                 |  |  |  |  |
|                               | Abbrechen Speichern und zurück                                                                  |  |  |  |  |

Klicken Sie anschließend auf "Speichern und zurück".

#### 4 Freigabe der Änderungen

Nach dem Speichern springt die Ansicht automatisch zurück zur Übersicht Ihrer Stammdaten. Damit die Änderungen für das System und andere Benutzer:innen sichtbar werden müssen Sie die Daten freigeben. Dies tun Sie, indem Sie rechts oben das Freigabe-Symbol auswählen.

|                                                                                                    |                                                                                                    | In Bearbeitung (gespeichert am 24.05                                                                             | <u>2022)</u> |
|----------------------------------------------------------------------------------------------------|----------------------------------------------------------------------------------------------------|----------------------------------------------------------------------------------------------------|--------------|
|                                                                                                    | S                                                                                                    | S 🛛 🖄 🖉   🖻                                                                                                    |              |
|                                                                                                    | Allgemein                                                                                                    | <b>_</b>                                                                                                    |              |
| <ul> <li>Registrierter</li> <li>Mobile Anlagen</li> <li>Kontaktpersonen</li> <li>Standorte</li> <li>Bescheide</li> </ul> | Empfehlung<br>(1) <u>Registrierter</u> : Bitte geben<br>Eine Freigabe erreichen S                                                                                           | Sie das Objekt frei, sobald Sie alle Daten dazu erfasst haben.<br>ie über das entsprechende Icon in der Toolbar. |              |
|                                                                                                    | Allgemeine Daten                                                                                                    | 9                                                                                                    |              |
|                                                                                                    | Personen-GLN<br>GLN der öffentlicher<br>Verwaltung<br>Anrede<br>Vorname<br>Familienname<br>Geburtsdatum<br>Branche<br>Name der<br>Muttergesellschaft<br>EMAS-Besitzernummer | Herr<br>38.12 (Sammlung gefährlicher Abfalle)<br>TNP-<br>Nummer                                                  |              |
|                                                                                                    | Tätigkeitsprofil                                                                                                    | In Bearbeitung (gespeichert am 04.04 2022)                                                                       | •            |
| In der Leseansicht Registrierter können Sie die 🚔                                                                        | Tätigkeitsprofil gemäß Stra<br>Inhaber eines Standortes<br>Arbeitsplatz<br>Ich agiere mit Strahlenqu                                                                        | hlenschutzgesetz<br>mit der Verpflichtung zur Erhebung der Radonexposition am<br>ellen                           |              |

### Hilfe und Kontakt

#### Ansprechpartner:innen Ihrer zuständigen Strahlenschutzbehörde:

#### **Amt der Kärntner Landesregierung** Mag. Alexander Schrott

Telefon: 050 / 536 – 15035 E-Mail: <u>abt5.post@ktn.gv.at</u>

#### Amt der Steiermärkischen Landesregierung Lukas Sassmann, Telefon: 0316 / 877 - 3836 E-Mail: <u>strahlenschutz@stmk.gv.at</u>

#### Amt der Niederösterreichischen Landesregierung Dominik Taucher, MSc,

Telefon: 02742 / 9005 – 15286 E-Mail: <u>post.wst1@noel.gv.at</u>

#### Amt der Oberösterreichischen Landesregierung

Ing. Cornelia Leithner Telefon: 0732 / 7720 – 14559 E-Mail: <u>radon.us.post@ooe.gv.at</u> Amt der Tiroler Landesregierung Sabine Oberhofer Telefon: 0512 / 508 - 3735 E-Mail: gesundheitsrecht.krankenanstalten@ tirol.gv.at

#### Amt der Vorarlberger Landesregierung Mag. Angelina König Telefon: 05574 / 511 - 24205 E-Mail: <u>ivb@vorarlberg.at</u>

Amt der Salzburger Landesregierung Mag. Johann Fenninger Telefon: 0662 / 8042 - 2425 E-Mail: gesundheitsrecht@salzburg.gv.at

#### Fragen zu EDM (Elektronisches Datenmanagement des Bundes):

Der EDM Helpdesk ist unter der Telefonnummer: +43 1 31304 8000 oder per E-Mail: <u>edm-helpdesk@umweltbundesamt.at</u> erreichbar.

Der EDM-Helpdesk ist zu folgenden Zeiten telefonisch erreichbar: 1. Jänner bis 30. April: Montag bis Donnerstag von 08:00 bis 16:00 Uhr und Freitag von 08:00 bis 14:00 Uhr

1. Mai bis 31. Dezember: Montag bis Freitag von 08:00 bis 14:00 Uhr

## Fragen zur Verpflichtung zur Erhebung der Radonexposition am Arbeitsplatz:

Abteilung V/8 – Strahlenschutz Bundesministerium für Klimaschutz, Umwelt, Energie, Mobilität, Innovation und Technologie <u>radon@bmk.gv.at</u> <u>strahlenschutz@bmk.gv.at</u>